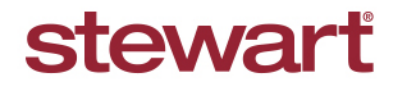

## Stewart Now Account Provisioning Process

## **Quick Reference Guide**

1. Customer navigates to <u>Stewart Now</u> to request an account via the **Sign Up** link in the top right navigation.

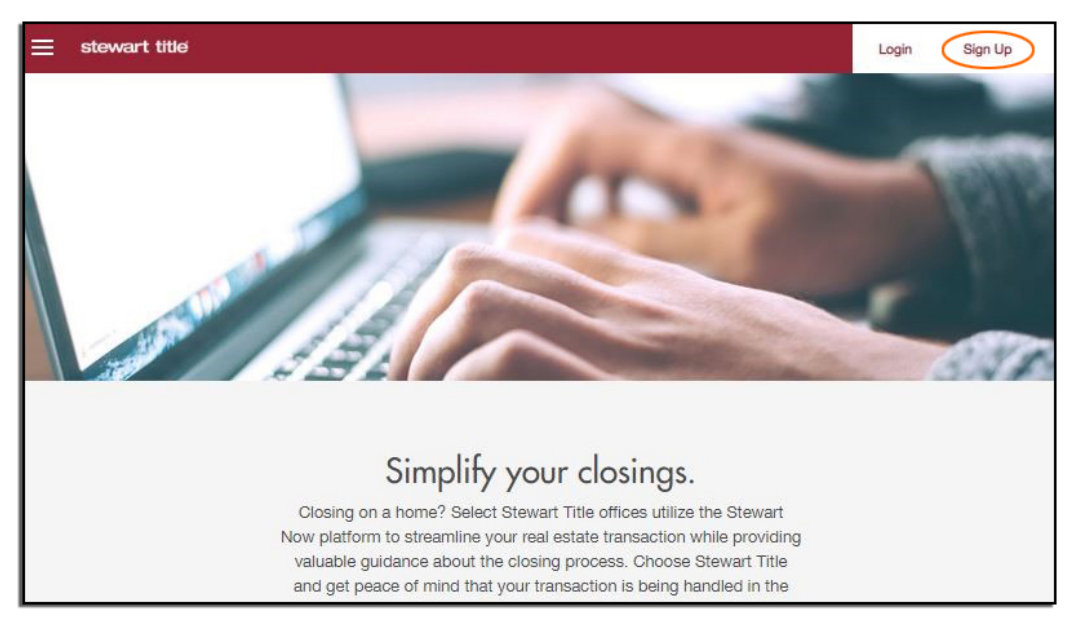

2. Customer picks the type of account they want to create (Real Estate Agents and Lenders should select **Professional Account**).

|   | Let's Get<br>Pick an account you | Started<br>want to sign up for |  |
|---|----------------------------------|--------------------------------|--|
| F | Professional Account             | Home Buyer/Seller<br>Account   |  |

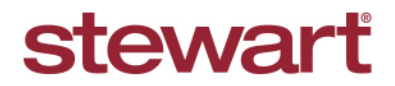

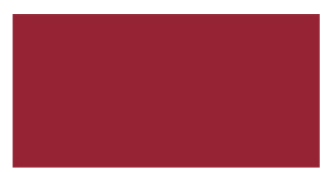

3. Customer creates a Username and Password then clicks Sign Up.

| ≡ stewart title                                                                                                    |                                                                   |                                                                    | Login | Sign Up |
|----------------------------------------------------------------------------------------------------|-------------------------------------------------------------------|--------------------------------------------------------------------|-------|---------|
|                                                                                                    | < Account Type                                                    | Jp as a Professional                                               | -     |         |
| and a state of the state of the | Test<br>testuser@gmail.com                                        | User                                                               | 5     | 1972    |
|                                                                                                    | TestUser123<br>Available!                                         | Bitrang • • • •                                                    |       |         |
|                                                                                                    | agreeing with our terms ar<br>policy.<br>and get peace of mind th | nd privacy Sign Up<br>hat your transaction is being handled in the |       |         |

4. Customer completes the Registration Process by entering their contact information and selecting their Account Manager (Required Field), also known as Stewart Sales Representative. The customer can find their Account Manager by clicking Search, then entering their Account Manager's information.

| ∃ stewart title |                                  | _                              |        |                        |                    |             | Login |
|-----------------|----------------------------------|--------------------------------|--------|------------------------|--------------------|-------------|-------|
|                 | Personal Informatio              | n                              |        | Work Information       |                    | *           |       |
|                 | Test User                        | Test User                      |        |                        | Company Name       |             |       |
|                 |                                  |                                |        | Please enter a company | name               |             |       |
|                 | Real Estate Sales Professional 👻 |                                |        | Mailing Address        |                    | Suite #     |       |
|                 | License Number                   |                                |        | City                   | CA 💌               | Zip         |       |
|                 | Direct Number                    | Mobile                         | Number |                        |                    |             | 83    |
|                 | Mailing Address                  |                                | Apt #  | l'm not cu             | urrently working w | vith anyone |       |
|                 | Please enter a mailing ad        | Please enter a mailing address |        | Your Account Mana      | ger                | Search      |       |
|                 | Houston                          | ТХ                             | 77056  | Click Search to find   | an Account M       | anager.     |       |
|                 |                                  |                                |        |                        |                    |             |       |
|                 |                                  |                                |        |                        |                    | -           |       |
|                 |                                  |                                |        |                        |                    |             |       |

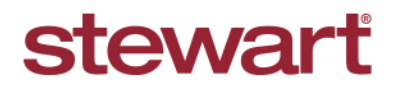

Please Note: For best results, search by First Name, Last Name, City and State.

|        |                      |              |                       | 100 C          |      |
|--------|----------------------|--------------|-----------------------|----------------|------|
| Pers   | onal Information     |              | Work Informat         | ion            |      |
| Test   | Find a Sales Represe | entative     |                       |                | ×    |
| Real   | First Name           | Last Name    | EmailAddress          |                | • #  |
|        | Company Name         | Street Addre | ss houston            | TX 👻 Sea       | rch  |
| Licer  | Select Sales Repr    | esentative   |                       |                |      |
| Direc  | 16 record found.     |              |                       |                | _    |
|        | Name                 |              | Company               | Branch         |      |
| Maili  | Select Knapik, B     | iu           | Stewart Title Company | TX Houston STC | î o  |
| Please | Select Magness,      | Bobby        | Stewart Title Company | TX Houston STC | urch |
| House  | Select Knodel, B     | iree         | Stewart Title Company | TX Houston STC |      |
| 11005  | Select Sacco, Ch     | ristina      | Stewart Title Company | TX Houston STC |      |
|        | Select Corkill Cr    | raiq         | Stewart Title Company | STC General    | _    |

5. After the Customer selects the **Account Manager**, they can then complete their **Profile Setup** by clicking **Create Profile**.

| Real Estate Sales Pro      | ofessional | *      | Mailing Address |                        | Suite #   |
|----------------------------|------------|--------|-----------------|------------------------|-----------|
| License Number             |            |        | City            | CA 👻                   | Zip       |
| Direct Number              | Mobile     | Number |                 |                        |           |
| <br>Mailing Address        |            | Apt #  | l'm not         | t currently working wi | th anyone |
| Please enter a mailing add | iress      |        | Your Account Ma | nager                  | Search    |
| Houston                    | ТХ         | 77056  | Bobby Magness   |                        |           |

6. Customer will then receive an email prompting them to **Confirm Email Address**. This is critical to the process, as they will not be able to create an account without doing so (Required action).

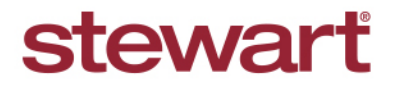

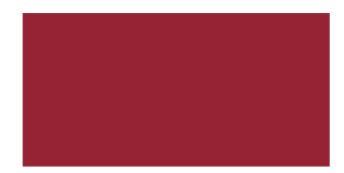

7. After the customer confirms their email address, the following email template will be sent to the Account Manager's email, asking them to approve the customer's account.

| New Stewart No                                                                                | w - Real Estate Sales Professional User                                                                                                    |
|-----------------------------------------------------------------------------------------------|----------------------------------------------------------------------------------------------------|
| Hello Sarah Waters                                                                            |                                                                                                    |
| The following user has r<br>their email address. This<br>system. Please go to the<br>account. | egistered on <u>StewartNow.com</u> and has successfully confirmed<br>new user must be approved by you before they can access the<br><u>Stewart Now – Contacts</u> page to approve their use of the |
| Email Confirmed:                                                                              | 10/26/2018 at 4:46 AM UTC                                                                                                    |
| User ID:                                                                                      | 2325406                                                                                                    |
| User Guid:                                                                                    | 80d34516-08b0-4fc6-b16d-b2e636756483                                                                                                    |
| Username:                                                                                     | becky.godwin                                                                                                    |
| Full Name:                                                                                    | Becky Godwin                                                                                                    |
| Company Name:                                                                                 | HMS Realty                                                                                                    |
| Address:                                                                                      | 600 E. Main St<br>Barstow, CA 92311                                                                                                    |
| Direct:                                                                                       | (760) 957-7802                                                                                                    |
| Mobile:                                                                                       | (760) 887-4187                                                                                                    |
|                                                                                               | and and the HOmer and                                                                                                    |

8. When the Account Manager navigates to **Stewart Now – Contacts** (by clicking link in email above), they will be prompted to take one of the following **Options**.

**Please Note:** Mobile Only does NOT limit your customer's access to Mobile-Only, we just haven't updated the language here to accurately reflect their status (Mobile + Portal).

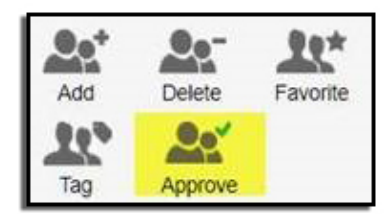

| Unspecified Company |                                | Re X |
|---------------------|--------------------------------|------|
| APPROVE CON         | TACTS                          | Ĩ    |
| Please select:      |                                |      |
| Mobile Only 🔻       |                                |      |
| Addine Only         | Approve                        |      |
|                     | Close                          | 0    |
| Zeeshan44 Ahmed     | Point a contrat to you details | 0    |

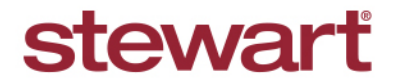

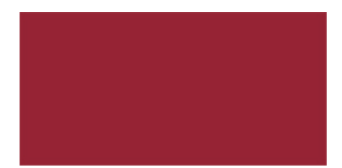

9. After the Stewart Account Manager approves the customer, a system generated email is sent to them with the following information. The Account Manager's contact information will be included for reference.

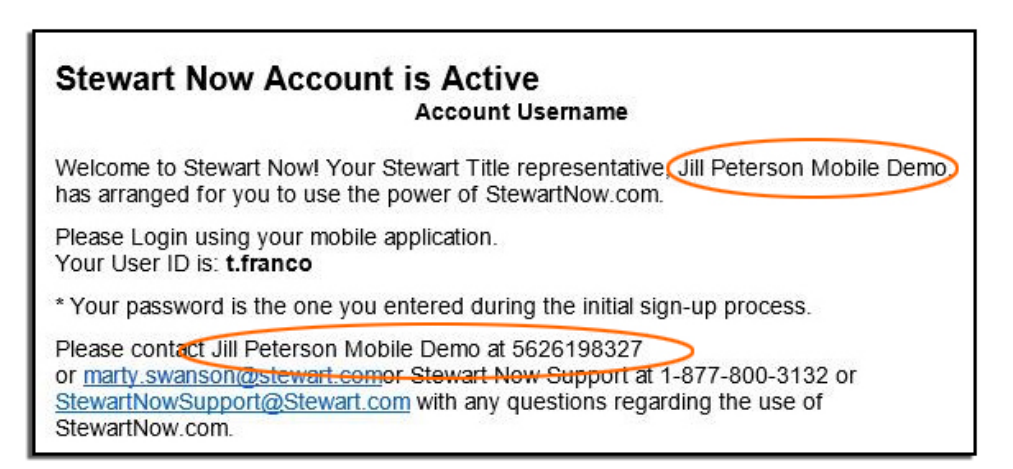